## 受信した書類を確認、同意する操作方法

# 株式会社プレミアライフ様(株式会社プレミアライフ)から「プレミアハイツ」の確認 依頼が届いています (MB) 受信トレイメ 101号室 家賃太郎様

クラウドサイン <support@cloudsign.jp> To 自分 マ 10:32 (0 分前) 🛛 🟠

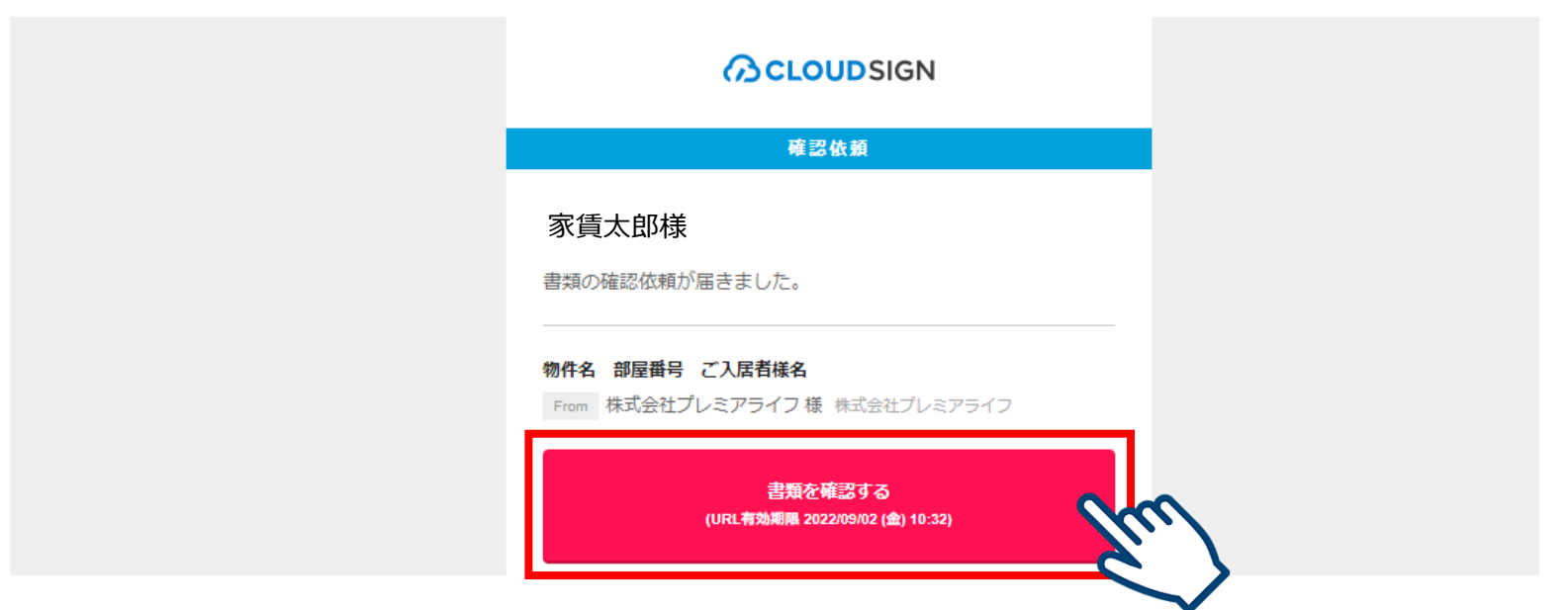

- 1. クラウドサインから届いた「確認依頼」メールに記載されたリンクをクリックします。
- メールに記載されたリンクをクリックすることで、書類確認の画面を開くことができます。

### 注意事項

- 書類確認URLの有効期限は生成から10日間となります。
- 有効期限が切れた場合には、プレミアライフに再送のご連絡をください。

2. 利用規約を確認した上で「利用規約に同意して書類を開く」ボタンをクリックします。

### (CLOUDSIGN

プレミアライフ から 書類の確認依頼が届きました。

#### クラウドサインの使い方

利用規約に同意の上、書類の内容を確認してください。

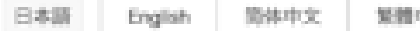

繁體中文

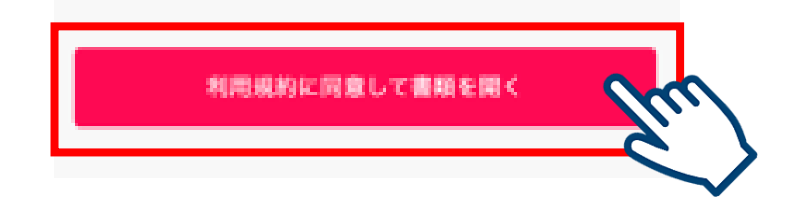

### 3. 書類が表示されたら、内容を確認して> (次のページ)をクリックします。

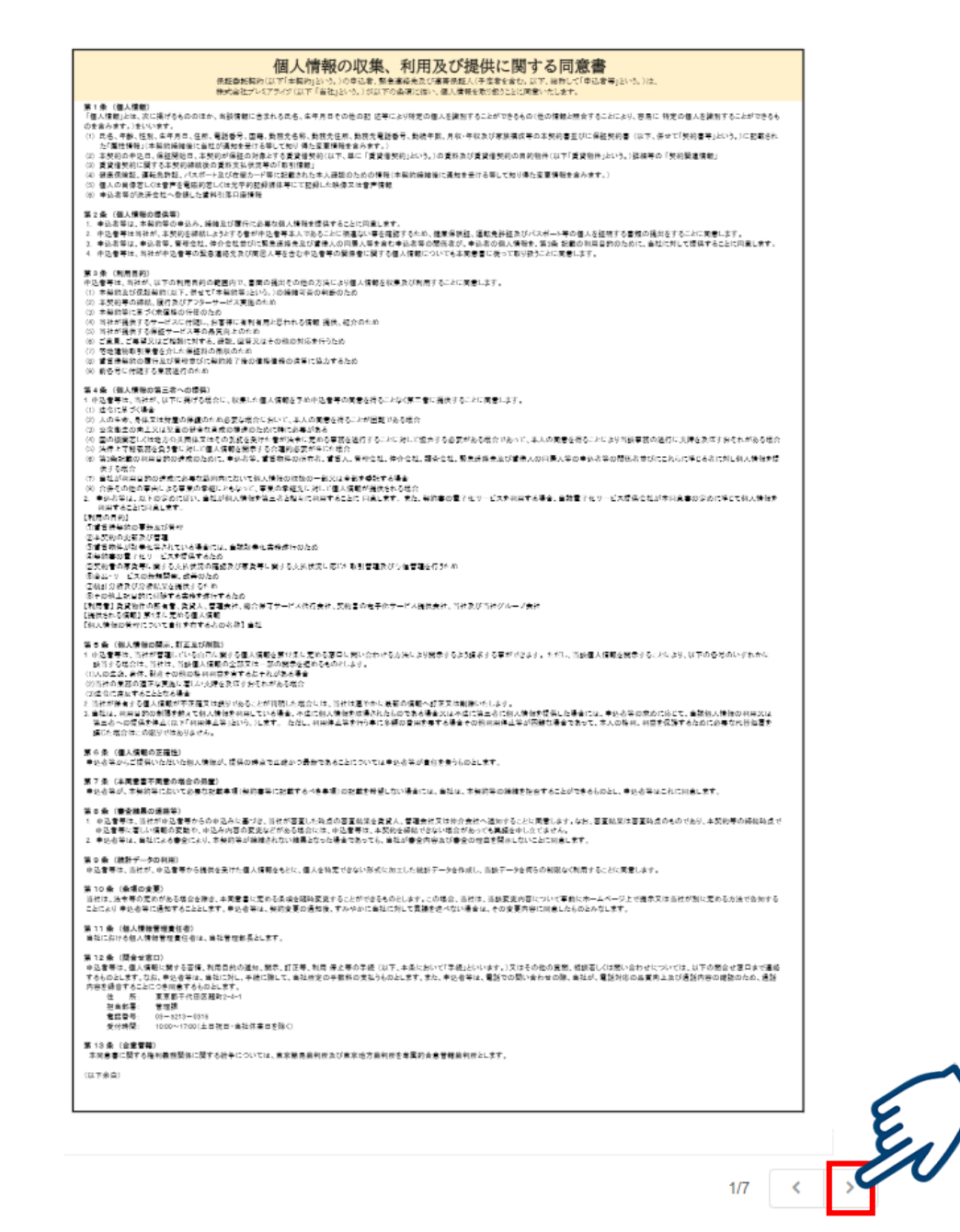

- 内容を確認後に「押印」をクリックしてテキストを入力すると、擬似的な押印が生成されます。
- 本サービスでは、合意締結そのものは双方が「同意」ボタンを押下することによって形成されます。
   なお、「押印」は一般の商慣習に合わせた擬似的なものです。証拠力とは直接的な関係はないため、
   「押印」がなくても問題ございません。

|                              | 保証委託契約に                                                                                                    | 関する重要事項診                                                                                     | 明                                                                                                    |
|------------------------------|----------------------------------------------------------------------------------------------------|----------------------------------------------------------------------------------------------|----------------------------------------------------------------------------------------------------|
| 契約者及び連帯保証人は<br>ために特にご確認いたださ  | L下「賃借人」という。」と縁続する賃貸借保証券託契約(以下「<br>たい)事項を、この賃貸借保証券託契約に関する農業事項設<br>つかがかいた。                                                                                                    | 本契約」という。)の内容及びその履<br>明書」に記載しています。ご契約前                                                        | 行に関する事項について、ご契約内容をご理解いただく<br>に必ずご一読でさいますようお願い致します。尚、本書面<br>ー                                             |
| はこ列約に関する単てのF<br>1.保証会社の商号又   | 5日を記載しているものではありません。評論につきましては<br>は名称、住所、連絡先、聞い合わせ窓口の名称                                                                                                    | 本契約書記載の谷無機を一種窓下                                                                              | en.                                                                                                    |
| 寄号又は名称                       | 株式会社プレミアライフ                                                                                                    |                                                                                              |                                                                                                    |
| 호錄플号                         | 国土交通大臣(1)第 50 号                                                                                                    | 登録年月日                                                                                        | 2018年5月14日                                                                                               |
| 本社所在地及び連絡先                   | 【木杜】 東京都千代田区勉町2-4-1<br>TEL.03-6327-5840                                                                                                    | 【東京オフィス】東京<br>TEL:09-5218-0816                                                               | 都会東区東上野2-10-10 協和ビルSF                                                                                    |
| 利会せ意口                        | 【東高オフィス】東高都会東原東上野2-10-10 協和ビル6F<br>TEL-00-5213-0318                                                                                                    |                                                                                              |                                                                                                    |
| 2. 保証内容及び保証器                 | 建業額                                                                                                    |                                                                                              |                                                                                                    |
| 18月4日                        | PM-50-GLM-FH                                                                                                    |                                                                                              |                                                                                                    |
| 単語の範囲                        | 信証法務時中の資料管契約以下「原契約144-5」における資料等各社会組資料、管理費・完整見、転単物な対象が進入時の結果全市が対象となり<br>ます。<br>                                                                                                    |                                                                                              |                                                                                                    |
| <b>采制的 素約</b>                | 日間電料洗の(12)1+日分 マけ(                                                                                                    |                                                                                              |                                                                                                    |
| 3. 保証要託料及び保留                 |                                                                                                    |                                                                                              |                                                                                                    |
| 初回侵離料                        | 22 月間賃料等の( 50% ) ロ                                                                                                    | 周定()円                                                                                        | 🗆 ២២ស៊ីដូល                                                                                               |
| 年間保証料                        | 日( )年復に、( )万円                                                                                                    | 2 かからない                                                                                      |                                                                                                    |
| 月期長証料                        | 22月載( 940 )円 日月測量指金目の( 196 日かからない                                                                                                    |                                                                                              |                                                                                                    |
| 呆証期間                         | ~                                                                                                    |                                                                                              |                                                                                                    |
|                              |                                                                                                    |                                                                                              |                                                                                                    |
| 4. 第一日本の人の有点<br>条証委託契約における連邦 | #保護人の有無 日 有り 2 月                                                                                                    | tL.                                                                                          |                                                                                                    |
| 5. 未済に係る水価権に                 | วเกา                                                                                                    |                                                                                              |                                                                                                    |
| 老價權行徒                        | (1) 目信人が供給の範囲に (おおれら今日の支払を決落)れ<br>決絶長約等を支援しいしたす(代行主要)へいです)、<br>(2) 信信人が支払い多いの主要素は営業等のの計測が<br>(3) 信信人の以来)、おり当たが代払う方した場合、当社は<br>まれ最数が発生します。<br>(4) 名前のの利用)、出力主義が必要する場合、出力下続者」                                                                                                    | た時は、国際人へ特徴の連絡をする<br>国際8か月分以上に達した時候、国<br>国際人に対する米国連合戦等し、国<br>1歳び動産額の搬出・保管・協分に3                | ることなく、当社から直接管理人へ管信人の代わりに、<br>地域原料合いて管理信頼的の研究することが出来る。<br>高人にほ代生作家和成功を数算を会対を会社のの<br>なくる費用の当社への支払義務が完生します。 |
| ●前求信                         | 当社は永備港の鉄金を必要とする事情がある時は、代生作家の支出町であっても、雪信人及び連帯鉄鉄人に対して専用に永備権を行使する<br>場合が、当います。                                                                                                    |                                                                                              |                                                                                                    |
| 代位井清千數料                      | 代位会論1回につき代位会論手数料として2,000円(別途消費税)を代位会論議と何せて講求します。                                                                                                    |                                                                                              |                                                                                                    |
| 進約金又は損害防債補償                  | 当社の意めた期日にお支払いいただけない場合、年季は65の姿装備客金を迎算します。                                                                                                    |                                                                                              |                                                                                                    |
| 6. 中途薛約及び解除                  | in the second second s |                                                                                              |                                                                                                    |
| 中途解約                         | 本契約が期間満了前に終了した場合、お支払いただきまし                                                                                                    | た初回保証料及び年間保証要託料                                                                              | は契約終了事由の如何を問わず、返還されません。                                                                                  |
| 解放事业                         | 当科は、選進人が次の各号のいずれかに該当した場合に1<br>(1) 毎日約、意力回、その約二丸分に増や考着しくはその料<br>要形をしたことが可照した場合<br>(2)反社会約表別に当日の名義を利用者と、本契約を補肥<br>(3)各久はその登場合れ、本規約を補肥<br>(4)本契約に関する重要な専項について就意又は送去により                                                                                                    | は本契約を何ら運知、値合を要しない<br>職員(以下、総称して「反は合約券<br>なことが判明した場合<br>に対する者辺的な言動又は暴力を汚<br>した場の事実と告げ、後起会社が供給 | ■電査に協築することが出来ます。<br>カ」という、)ではないことの値的に及する申告ないし<br>別いる行為必した場合<br>別して契約が構成された場合                             |
| 7. 口座振輦に係る特部                 | 2事项                                                                                                    |                                                                                              |                                                                                                    |
| 口座情報                         | 当社は「個人情報の収集、利用及び提供に関する困意書」(<br>料引着口虚情報」を取得し、当社の口虚振替サービスで使う                                                                                                    | E永媛及び本保証契約締結後に、翌<br>用します。                                                                    | 約者が決済会社の口座振替サービスに登録済みの「責                                                                                 |
| 再請求手棄料                       | 賃料未収分について、賃借人との合意の上で次月賃料との                                                                                                    | 合算引落しを掛ける場合、再請求う                                                                             | 数料として600円(別途消費税等)を加算します。                                                                                 |
| ■上記説明を受けました。 日付:             |                                                                                                    | 切約様                                                                                          |                                                                                                    |
| 承ើ整号:<br>和助教社·               | [ _                                                                                                    |                                                                                              |                                                                                                    |
| 契約者名:                        | \                                                                                                    |                                                                                              |                                                                                                    |
|                              |                                                                                                    |                                                                                              |                                                                                                    |
|                              |                                                                                                    |                                                                                              |                                                                                                    |

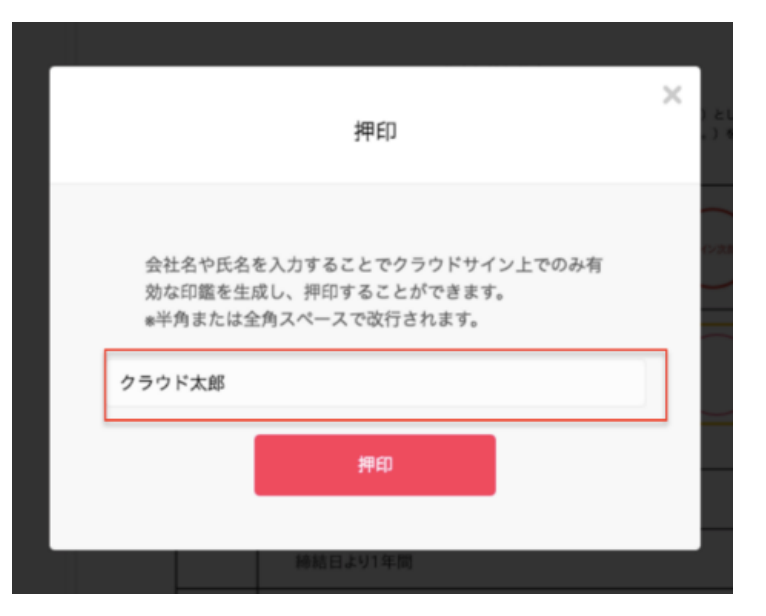

- 3ページ目の保証委託契約書 兼 賃貸保証契約書は記載内容に間違いがないか確認の上、 ご捺印ください。
- ※訂正が必要な場合はサインをせずにプレミアライフ(0120-058-899)へご連絡ください。

## <ご契約者様>

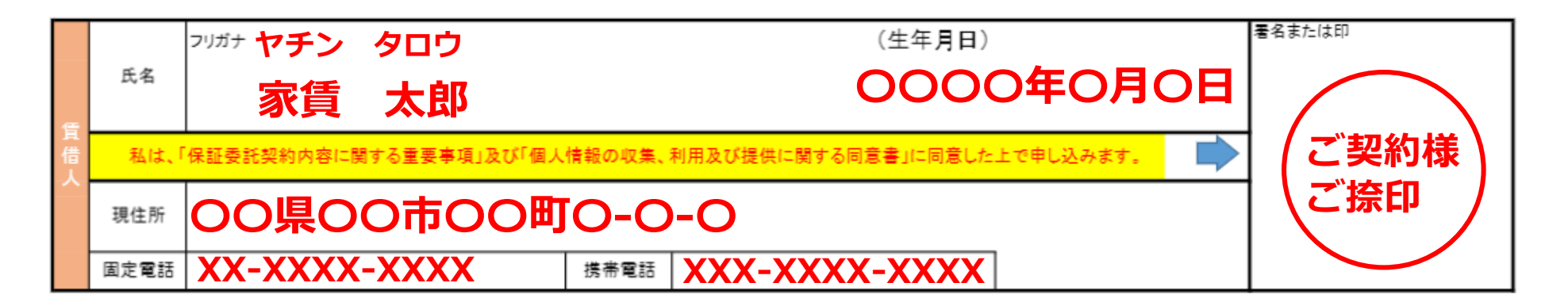

# 4. 設定されている入力項目の記入と確認が完了したら「書類の内容に同意」ボタンをクリックします。

| (自動変更ありの場合のみ起入、米記入の場合は自動変更なし)<br>本説的の販売券7回り公下に立める日本でにいずれの当事者からも原先の中し出がない場合には、<br>同一条件できらには7%に定める提供を証拠し、以及も可能とする。 |  |  |
|----------------------------------------------------------------------------------------------------|--|--|
| 50(中)(二):                                                                                                    |  |  |
| 20.8.20 F                                                                                                    |  |  |
| 第0地方 #101                                                                                                    |  |  |
|                                                                                                    |  |  |
|                                                                                                    |  |  |
|                                                                                                    |  |  |
|                                                                                                    |  |  |

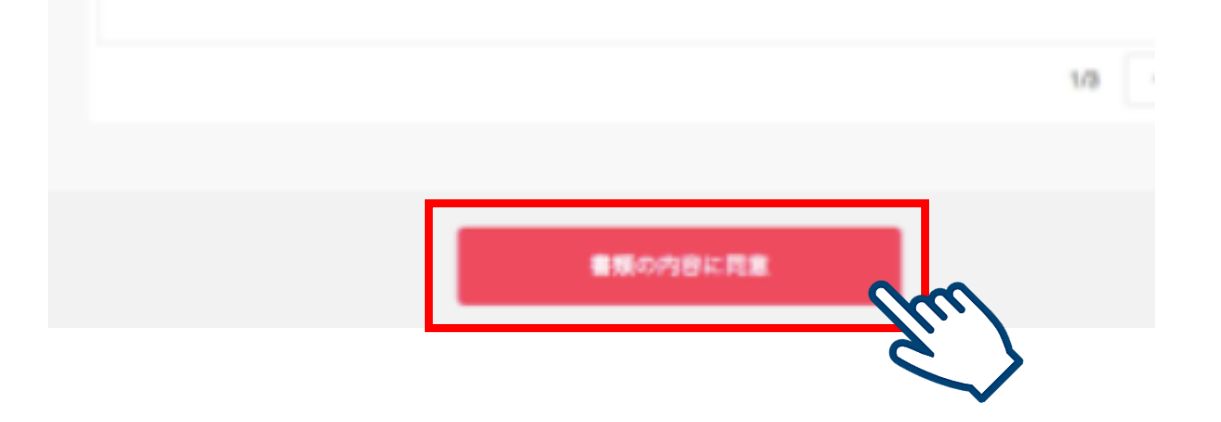

- 5. さらにポップアップにて確認画面が出たら、「同意して確認完了」ボタンをクリックします。
- この時点で合意締結が完了し、書類に改ざん不可能な電子署名の処理が施されます。

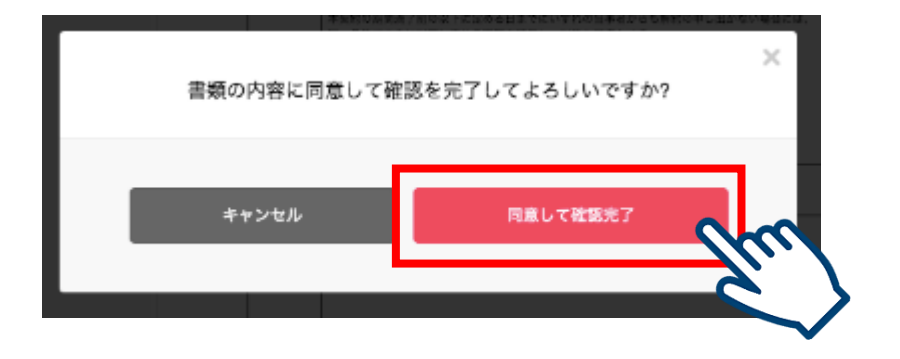

- 6. 以上で書類の確認・同意は完了です。
- 同意完了後、締結完了メールが届きますので大切に保管してください。

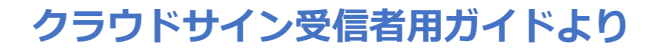